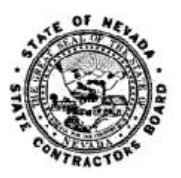

## NEVADA STATE CONTRACTORS BOARD

## **Online Renewal Site Registration Instructions**

| If you have an existing online      |                                                                                                    |
|-------------------------------------|----------------------------------------------------------------------------------------------------|
| account but you are unable to       | Login                                                                                                    |
| log in because you can't            | If you have not previously registered on the online system, click the "Create Account" link. If you already have an account enter your email address and                                                                                                    |
| remember your login                 | If you do not recall your password, select "Forgot password" to reset it.                                                                                                    |
| information or the person who       | If you are unable to Login for any other reason and need to re-register, downined the <u>Online Account Deletion Request Form</u> and form whe instructions on the form.                                                                                                    |
| created the account is no longer    | Create Account Eorgot password2                                                                                                    |
| available, select the Online        | Email Address:*                                                                                                    |
| Account Deletion Request Form       | Password:*                                                                                                    |
| link. This will enable us to delete |                                                                                                    |
| the existing account so you can     |                                                                                                    |
| create a new one. Follow the        | Login                                                                                                    |
| instructions on the form.           | "Indicates a Required field.                                                                                                    |
|                                     |                                                                                                    |
| To create a new online account:     | Login                                                                                                    |
|                                     | If you have not previously registered on the online system, click the "Create Account" link. If you already have an account enter your email address and                                                                                                    |
|                                     | password below.<br>If you do not recall your password, select "Forgot password" to reset it.                                                                                                    |
| Select "Create Account" to get      | If you are unable to Login for any other reason and need to re-register, download the Online Account Deletion Request Form and follow the instructions on the form.                                                                                                    |
| started.                            | Create Account Forgot password2                                                                                                    |
|                                     | Email Address:*                                                                                                    |
|                                     | Password:*                                                                                                    |
|                                     |                                                                                                    |
|                                     |                                                                                                    |
|                                     | Login                                                                                                    |
|                                     | "Indicates a Required field.                                                                                                    |
| Select Yes if the entity you want   |                                                                                                    |
| to register is currently licensed   | Business Search                                                                                                    |
| or has submitted a license          | Are you currently licensed or have you previously submitted an application for a Contractors License?                                                                                                    |
| application in the past.            | Back                                                                                                    |
| Select No if the entity has never   | NO                                                                                                    |
| submitted an application before.    |                                                                                                    |
| If you selected Yes, you need to    |                                                                                                    |
| search for your existing record.    |                                                                                                    |
|                                     | Business Search                                                                                                    |
| In the Business Search screen,      | Are you currently licensed or have you previously submitted an application for a Contractors License? Yes 🗸                                                                                                    |
| enter your License Number (with     | To locate your existing business, please enter your License Number or Nevada Business ID and the Online Registration ID number provided to you<br>from our office, and click the Search button.                                                                                                    |
| preceding zeros)                    | License Number (Including preceding zeros):                                                                                                    |
| OR                                  | Nevada Business ID:       N       V       1       9       9       0       1       2       3       4       5       6       7         (NV Business ID is generated by the NV Secretary of State's office)       N       V       1       9       9       0       1       2       3       4       5       6       7 |
| Enter your Nevada Business ID       |                                                                                                    |
| provided to you from the            | Search                                                                                                    |
| Nevada Secretary of State.          | * Indicates required field.                                                                                                    |
|                                     | **Please note, if you do not have a NV Business ID, you will need to obtain one from the                                                                                                    |
| Select Search                       | Nevada Secretary of State's office first before you can complete this registration.                                                                                                    |
|                                     |                                                                                                    |

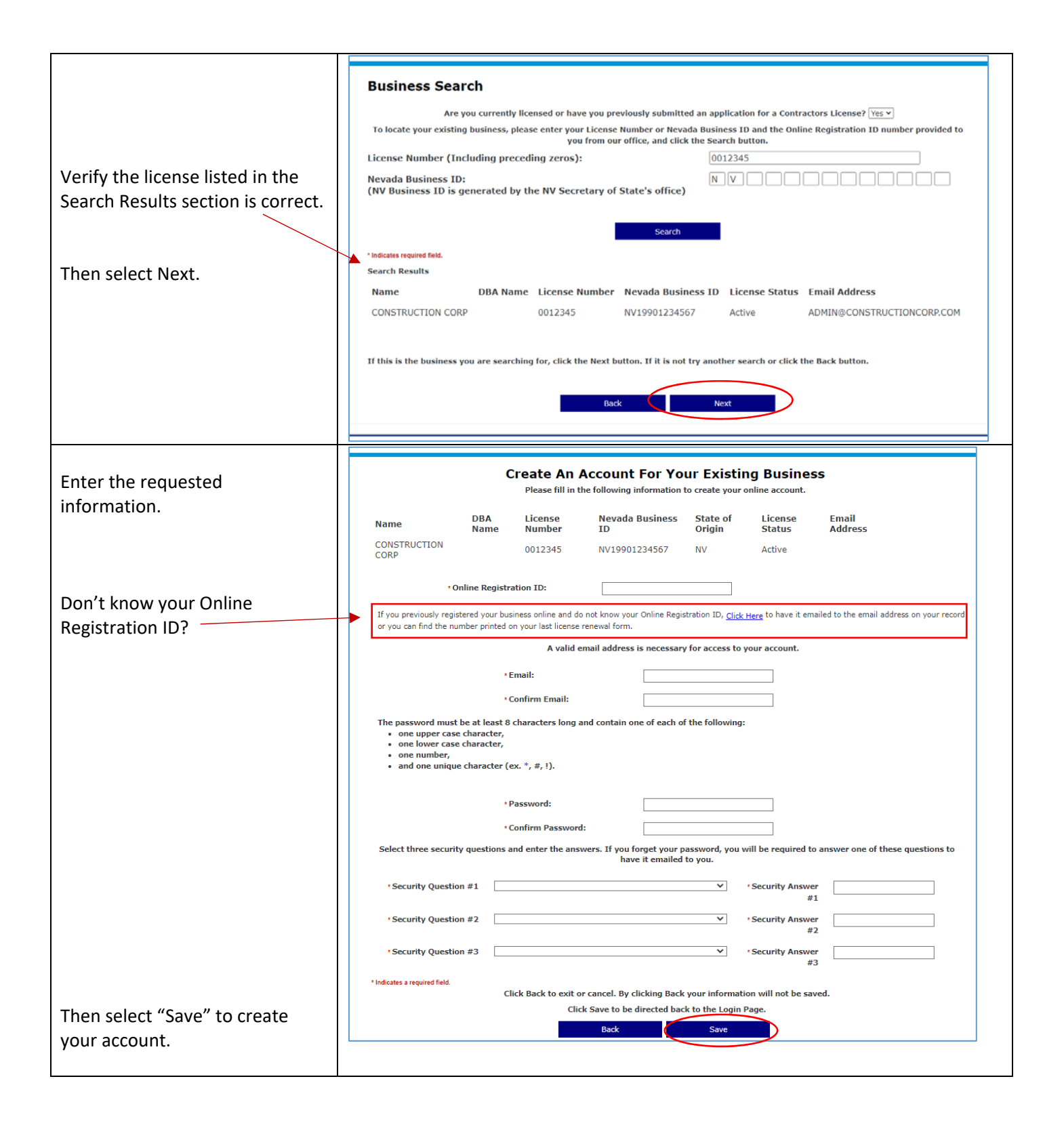

|                                                                                                   | Create a New Business Account                                                                                                    |
|---------------------------------------------------------------------------------------------------|----------------------------------------------------------------------------------------------------|
| If you selected No to the Business                                                                | Please fill in the following information to create your online business account.                                                                                         |
| information as requested to                                                                       | Legal Business Name:                                                                                                    |
| create an account for a new                                                                       | Nevada Business ID:                                                                                                    |
| create an account for a new                                                                       | Confirm Nevada Business ID: N V                                                                                                    |
| business.                                                                                         | State of Origin:                                                                                                    |
| Be sure to enter the Legal<br>Business Name exactly how it is<br>listed with the Nevada Secretary | A valid email address is necessary for access to your account. Email: Confirm Email:                                                                                     |
| of State's office.                                                                                | The password must be at least 8 characters long and contain one of each of the following:                                                                                |
|                                                                                                   | One upper case character,                                                                                                    |
| **Please note. if you do not have a NV                                                            | One lower case character,     One number, and                                                                                                    |
| Business ID, you will need to obtain one                                                          | • One unique character (ex. ", $\pi$ , 1).                                                                                                    |
| from the Nevada Secretary of State's                                                              | Password:                                                                                                    |
| office first before you can complete this                                                         |                                                                                                    |
| registration.                                                                                     | Select three security questions and enter the answers. Answers are case sensitive. If you forget your password, you will be required to answer                           |
|                                                                                                   |                                                                                                    |
|                                                                                                   | Security Question 1: Security Answer:                                                                                                    |
|                                                                                                   | Security Question 2: Security Answer:                                                                                                    |
|                                                                                                   |                                                                                                    |
|                                                                                                   | invitiality a required lieto.                                                                                                    |
|                                                                                                   | Click Save to create your account and be directed back to the Login Page.                                                                                                |
|                                                                                                   |                                                                                                    |
|                                                                                                   | Back Save                                                                                                    |
|                                                                                                   |                                                                                                    |
|                                                                                                   |                                                                                                    |
| Then select "Save" to create your                                                                 |                                                                                                    |
| account                                                                                           |                                                                                                    |
|                                                                                                   |                                                                                                    |
|                                                                                                   | Intercondent rune<br>solar contextur based<br>Measure up-use licensed contractors.                                                                                       |
| When finished, you will be taken                                                                  |                                                                                                    |
| back to the Login screen.                                                                         | Login                                                                                                    |
| -                                                                                                 | If you have not previously registered on the online system, click the "Create Account" link. If you already have an account enter your email address and password below. |
| This time, enter the Email Address                                                                | Create Account Forgot password2                                                                                                    |
| and Password you created and                                                                      | Email Address:*                                                                                                    |
| select Login                                                                                      | Password:*                                                                                                    |
|                                                                                                   |                                                                                                    |
|                                                                                                   |                                                                                                    |
|                                                                                                   | Login                                                                                                    |
|                                                                                                   | *Indicates a Required field.                                                                                                    |
|                                                                                                   |                                                                                                    |

When you login, you will be taken to your Dashboard page.

Here you can:

- Update your address
- Renew your license
- Apply for new contractor's license
- Order Pocket Cards

All licenses that share the same Online Registration ID will appear on your Dashboard page.

If you have other licenses that do not appear here, you will need to create a new account using the Online Registration ID printed on the renewal for the other licenses.

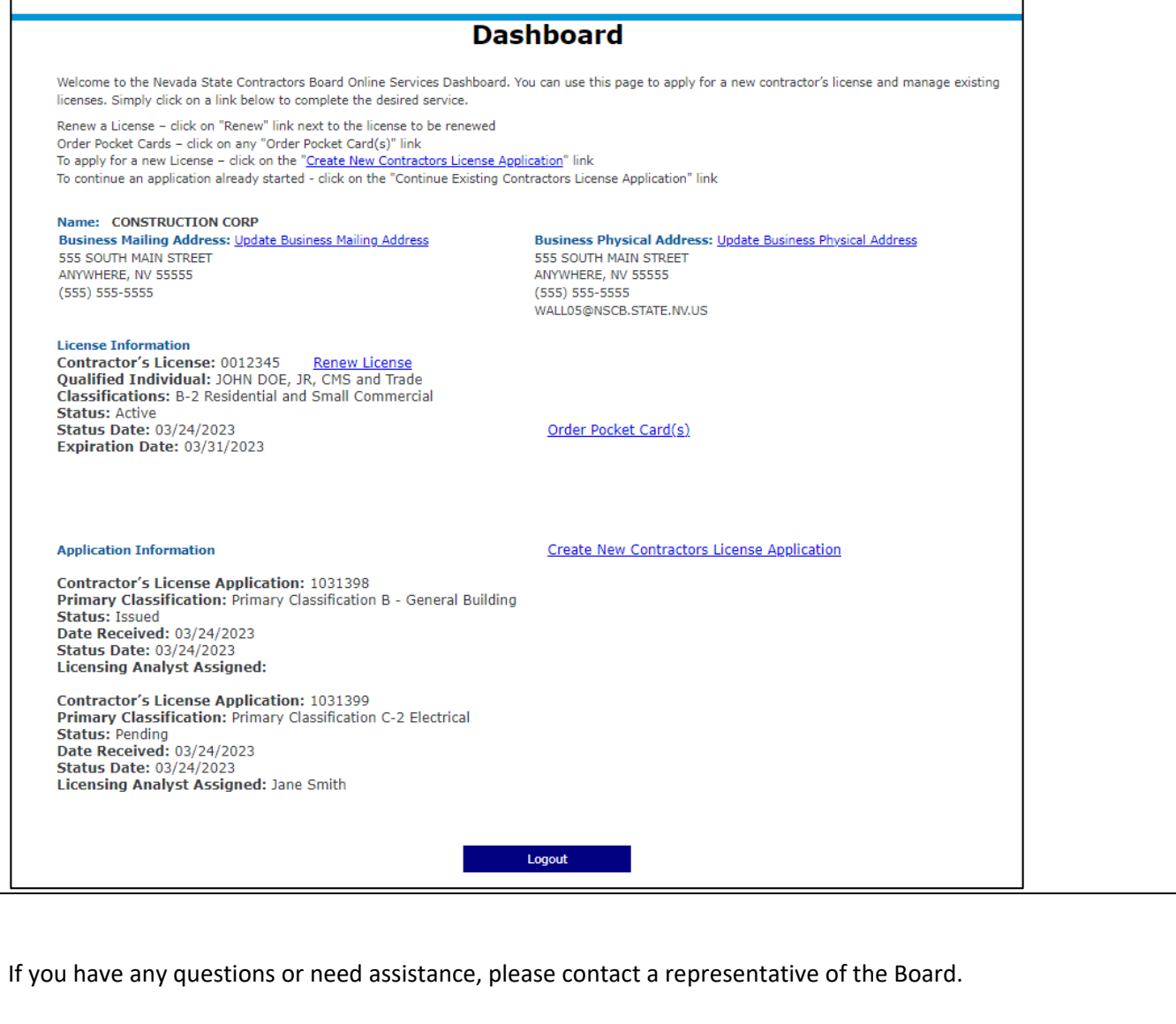

Southern Nevada (702) 486-1100 Northern Nevada (775) 688-1141